1. Type in your Health Advances email address in the **User ID** field, enter the captcha and then click **Next**.

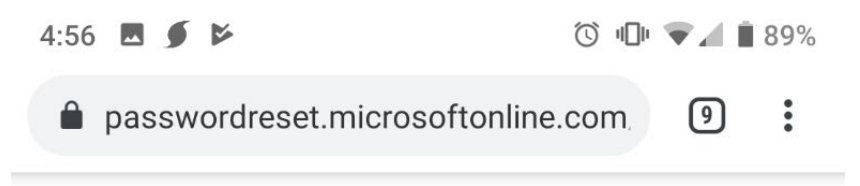

### Microsoft

# Get back into your account

### Who are you?

To recover your account, begin by entering your user ID and the characters in the picture or audio below.

User ID:

dlindsay@healthadvances.com

Example: user@contoso.onmicrosoft.com or user@contoso.com

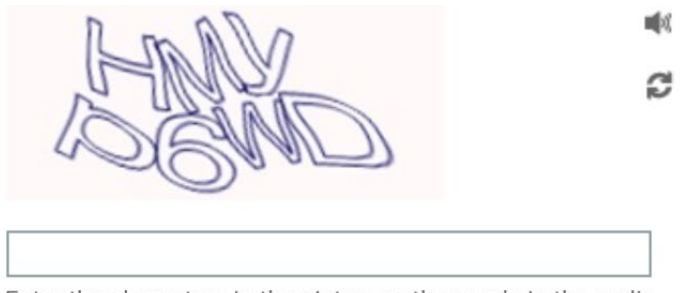

Enter the characters in the picture or the words in the audio.

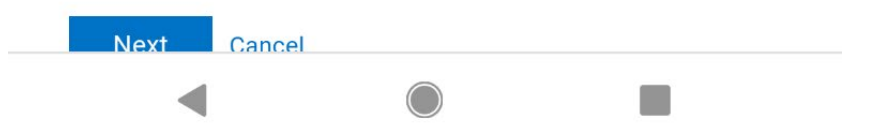

2. Select I know my password but still can't sign in, then click next.

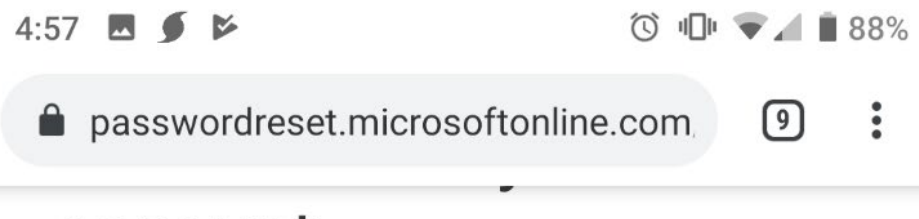

## account

## Why are you having trouble signing in?

I forgot my password

I know my password, but still can't sign in This might happen because you tried signing in with an incorrect password too many times. If you choose this option, you'll keep your existing password and we'll unlock your account so you can sign in again.

Next Cancel

#### Microsoft ©2016 Microsoft Corporation

3. Select **Text my mobile phone**, enter your mobile phone number and select **Text**. You will receive a text message with your one time six-digit verification code.

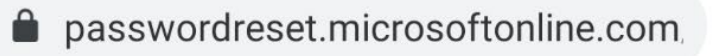

9

## Get back into your account

verification stepverification stepunlock your1 >2 >account

Please choose the first contact method we should use for verification:

| Email my alternate email Text my mobile phone | In order to protect your account, we need you to enter your complete mobile phone number (*********04) below. You will then receive a text message with a verification code which can be used to reset your password |  |
|-----------------------------------------------|----------------------------------------------------------------------------------------------------|--|
| Call my mobile phone                          | 6039667704                                                                                                    |  |
|                                               | Text                                                                                                    |  |
|                                               |                                                                                                    |  |

#### Cancel

Microsoft ©2016 Microsoft Corporation

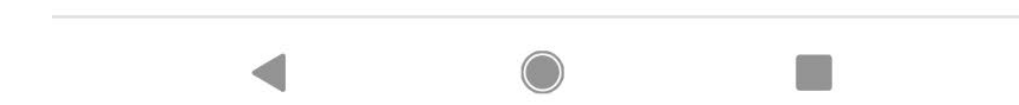

4. Enter the six-digit code and click Next

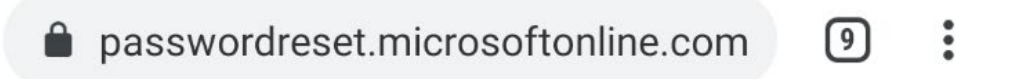

Microsoft

## Get back into your account

| verificatio                   | n step verificatio     | on step unlock your                                                         |  |
|-------------------------------|------------------------|-----------------------------------------------------------------------------|--|
| 1 >                           | 2 >                    | account                                                                     |  |
| Please choos<br>verification: | e the first contact me | ethod we should use for                                                     |  |
| Email m                       | y alternate email      | We've sent you a text message containing a verification code to your phone. |  |
| • Text my                     | mobile phone           |                                                                             |  |
| Call my r                     | mobile phone           | 137958                                                                      |  |
|                               |                        | Next Try again<br>Contact your administrator                                |  |
|                               |                        |                                                                             |  |
|                               |                        |                                                                             |  |
| Cancel                        |                        |                                                                             |  |
| ouncer                        |                        |                                                                             |  |
|                               |                        |                                                                             |  |
|                               |                        |                                                                             |  |

Microsoft ©2016 Microsoft Corporation Legal | Privacy

5. Select **Email my alternate email** and click **email**. You will receive an email from msonlineservicesteam@microsoftonline.com with the subject **Health Advances account email verification code** containing your one time six-digit verification code.

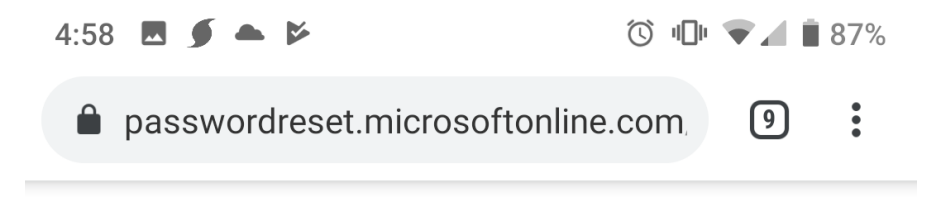

### Microsoft

# Get back into your account

| verification step | verification | unlock your |
|-------------------|--------------|-------------|
| 1 🗸 >             | step 2 >     | account     |

Please choose the second contact method we should use for verification:

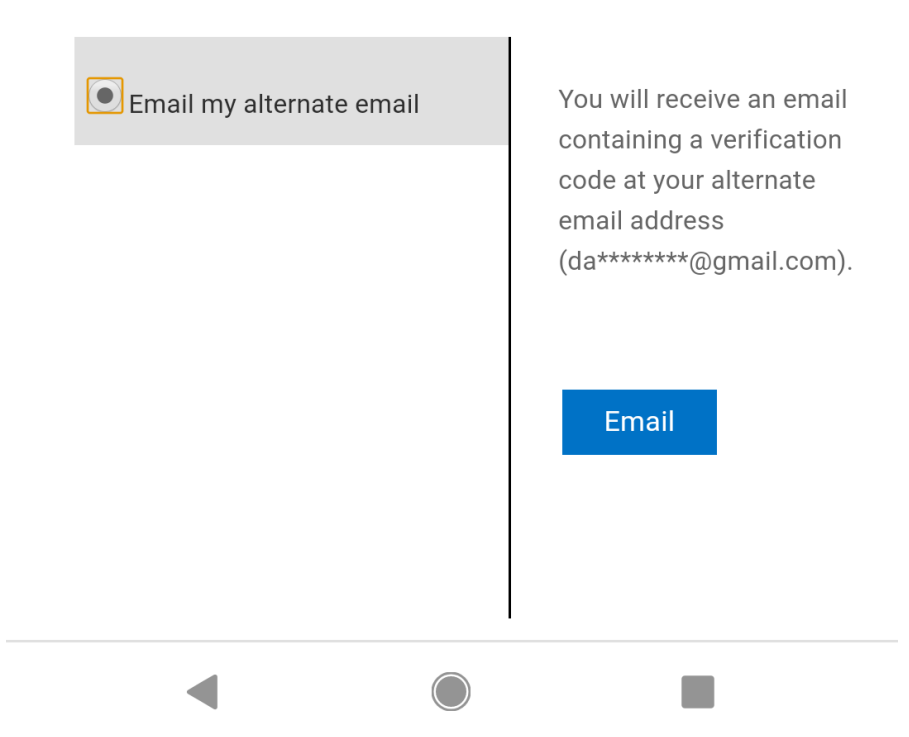

6. Enter the six-digit code from the email and select **Next**.

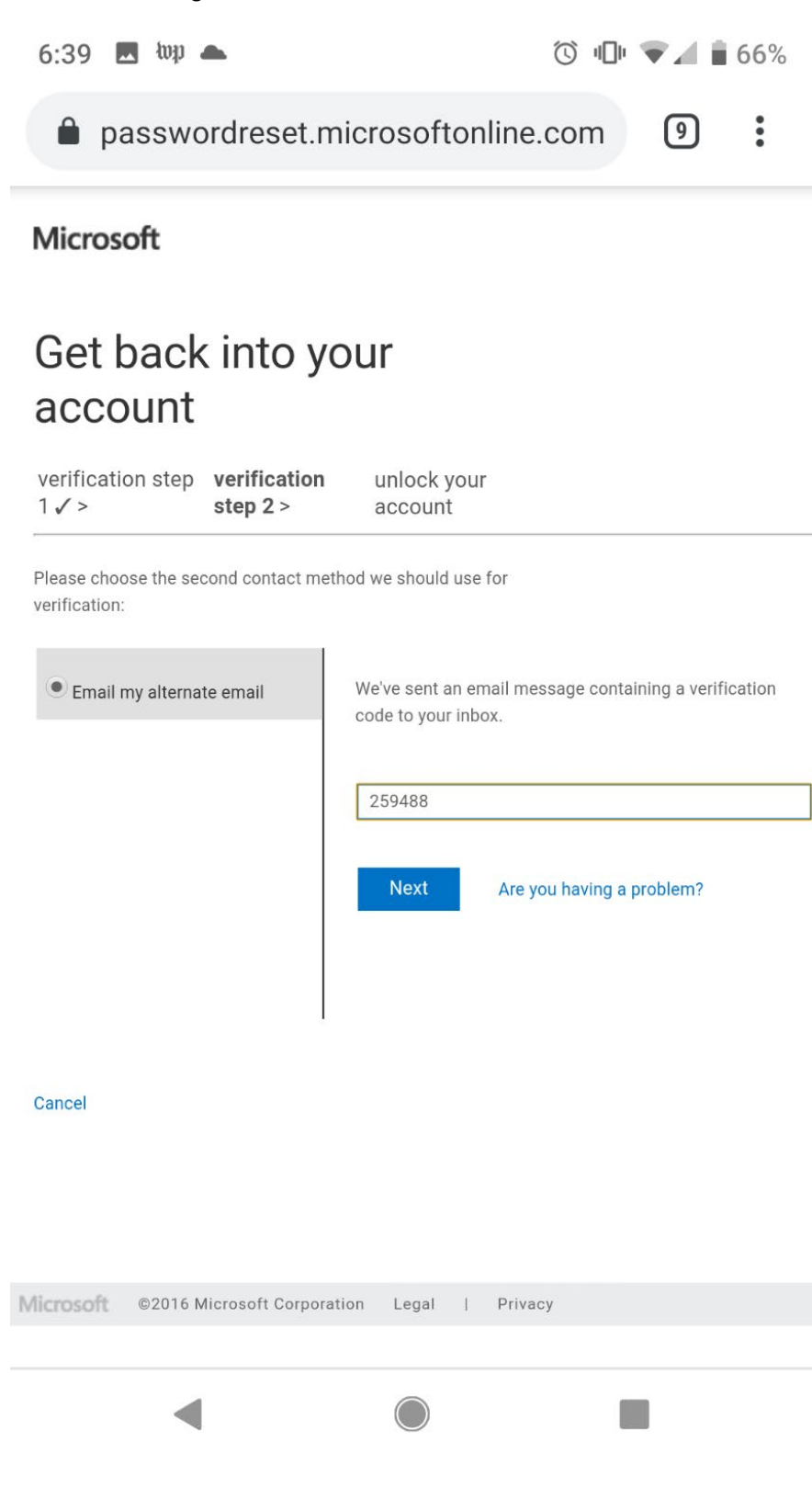

7. You have now unlocked your account and can sign in to your computer with your password.

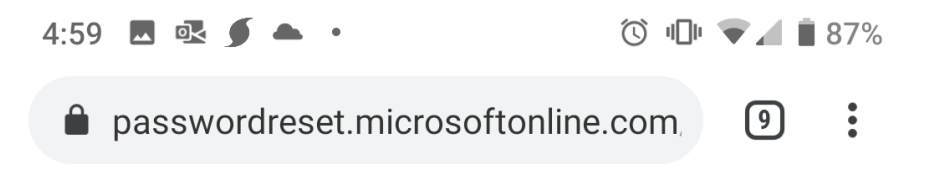

## Microsoft

## Get back into your account Your account has been unlocked

To sign in with your existing password, click here.

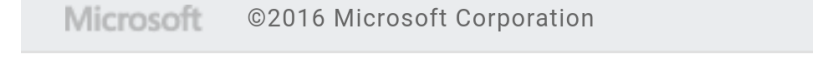

4